# 第68回日本実験動物学会総会

## 発表データ作成要領

(Windows PowerPoint 2016 / PowerPoint 2013)

#### 概 要

発表データ作成に必要な環境、準備物、注意事項を確認する・・ 1
 音声のない通常の PowerPoint を作成する・・・・・・・・・ 2

ページ

- 3. 2 のデータに音声を追加する・・・・・・ 2
- 4. 動画ファイルとして保存する・・・・・・・・・・・・・・・・・・・・・・・・ 5

詳細は以下をご確認ください。

#### 1. 発表データ作成に必要な環境、準備物、注意事項を確認する

1-1.発表データ作成に必要な環境、準備物

・Windows PowerPoint 2016 / PowerPoint 2013 を搭載しているパソコン

・音声入力ができる環境

・ヘッドセットマイク・外付けマイク(推奨)

※内蔵マイクでの録音も可能ですが、ノイズも録音されてしまう可能性があります。

1-2. 発表データ作成にあたっての注意事項

・スライド枚数は、COIに関する表記を含めて15枚以内としてください。

·発表時間は 10 分以内です。

・ファイルサイズは 300 MB 以下でご作成ください。

・ファイル名は、「演題番号」としてください。その他の情報はファイル名に含めないでください。

・完成したデータは、ご提出前に必ずウイルスチェックを行ってください。

※指定演題の先生は、スライド枚数とファイルサイズに制限はありません。

発表時間については、各セッションの企画の先生にお尋ねください。

### 2. <u>音声のない通常の PowerPoint を作成する</u>

・サイズは<mark>ワイド画面(16:9)</mark>で作成してください。 ※その他のサイズでは、表示が小さくなる可能性があります。

・使用フォントは下記としてください。

日本語:MS ゴシック、MSP ゴシック、MS 明朝、MSP 明朝

英 語:Times New Roman, Arial, Arial Black, Arial Narrow, Century, Century Gothic, Courier, Courier New, Georgia

### 3. 2のデータに音声を追加する

3-1.マイクの確認を行う。

「スタート」→「設定」→「システム」→「サウンド」の順に選択し、入力デバイスに「マイク」が登録されていること を確認する。

|   |          | <b></b>           |                                           |                                                                |  |  |
|---|----------|-------------------|-------------------------------------------|----------------------------------------------------------------|--|--|
| ~ | Cutiook  |                   |                                           | ゴルノフ                                                           |  |  |
| Ś | P        | ディスプレイ、サウンド、 運    | 知、電源                                      | Elletooth、プ                                                    |  |  |
| Ċ | People   |                   |                                           | Shactoonii                                                     |  |  |
|   | DD-i-    |                   |                                           |                                                                |  |  |
|   | ₽ にこに入力し |                   |                                           |                                                                |  |  |
|   |          | ← 設定              |                                           |                                                                |  |  |
|   |          |                   | サウンド                                      | 「入力」に「マイク」が表示                                                  |  |  |
|   |          | 該<br>定の検索         | - 1                                       | されているか確認                                                       |  |  |
|   |          | эд <del>г</del> а | 人力                                        |                                                                |  |  |
|   |          | ロ ディスプレイ          | スリテハイスを選択してくたさい<br>マイク (Realtek(R) Audio) | ~                                                              |  |  |
|   |          | 4%) サウンド          | アプリによっては、ここで選択した<br>定されている場合があります。サ       | 選択したものとは異なるサウンド デバイスを使用するように設<br>ります。サウンドの詳細オプションでアプリの音量とデバイスを |  |  |
|   |          |                   | カスタマイズします。<br>デ <b>バイスのプロパティ</b>          |                                                                |  |  |
|   |          |                   | マイクのテスト                                   |                                                                |  |  |
|   |          | ① 電源とスリープ         |                                           |                                                                |  |  |
|   |          | ロ バッテリー           | サウンド デバイスを管理する                            | 実際に発声して青い線                                                     |  |  |
|   |          |                   |                                           | が右側に伸びるか確認                                                     |  |  |

3-2.音声データを追加する。 「スライドショー」→「スライドショーの記録」→「先頭から録音を開始」を選択する。

|                             |               |                            | プレゼンテーション1 - Po                                                              | wei | rPoin |
|-----------------------------|---------------|----------------------------|------------------------------------------------------------------------------|-----|-------|
| の替え アニメーション スライド ショー        |               | 校閲                         | 表示                                                                           |     |       |
| スライド ショー 非表示スライド<br>の設定 に設定 | く<br>スライ<br>の | ♪<br>ドショー<br>記録▼           | <ul> <li>✓ ナレーションの再生</li> <li>✓ タイミングを使用</li> <li>✓ ディア コントロールの表示</li> </ul> | 코   |       |
|                             | ٩             | 先頭か                        | ら録音を開始( <u>S</u> )                                                           |     |       |
|                             |               | 現在のスライドから録音を開始( <u>R</u> ) |                                                                              |     |       |
|                             |               | <u> </u>                   | 2)                                                                           | ŀ   |       |

「スライドショーの記録」が表示されたら、「スライドとアニメーションのタイミング」と「ナレーション、インク、レ ーザーポインター」にチェックが入っていることを確認し、「記録の開始」を選択する。

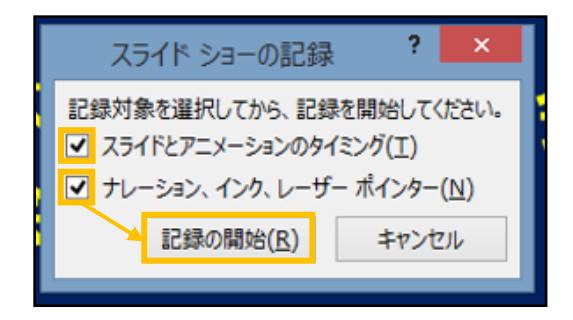

記録が開始されたら、画面左上に表示される「→」でスライドを進めていく。

スライド切替時は音声が途切れやすいので注意してください。また、必要に応じて一時停止してください。

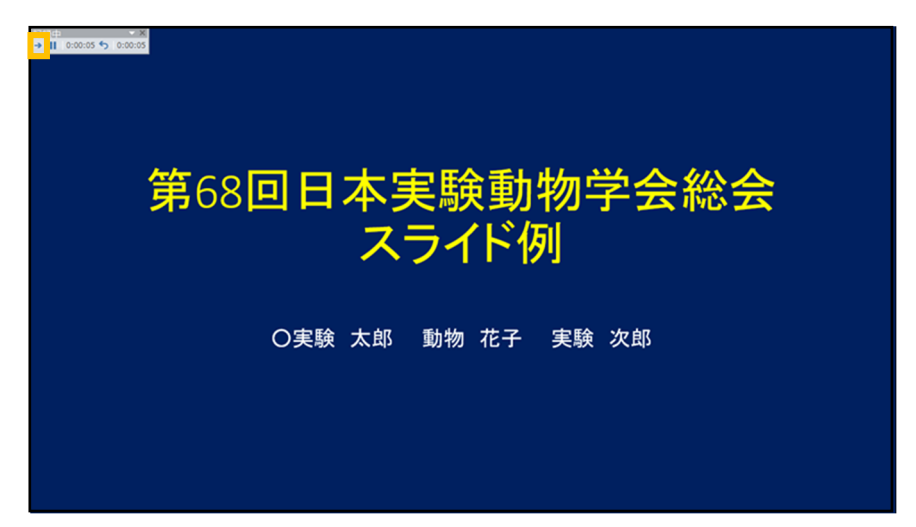

録音されるとスライド右下に音声マークがつきます。

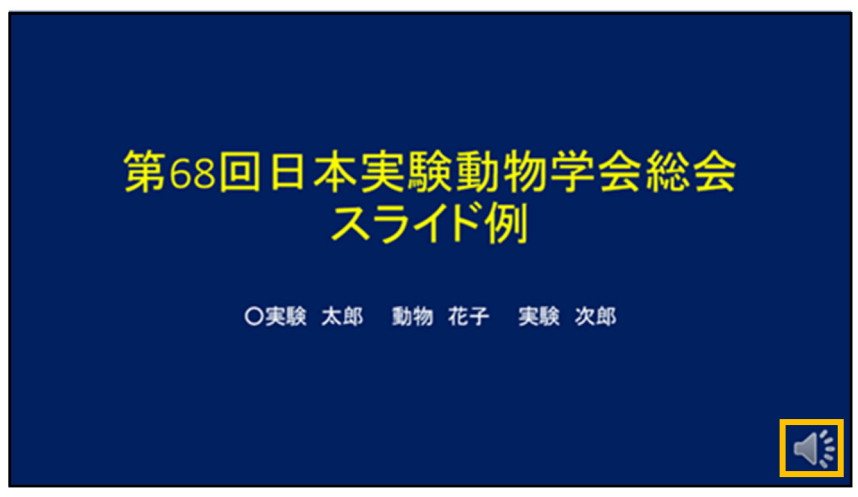

「表示」→「スライド一覧」で全スライドを参照し、各スライドの右下に適切な録音時間が表示されていること を確認する。

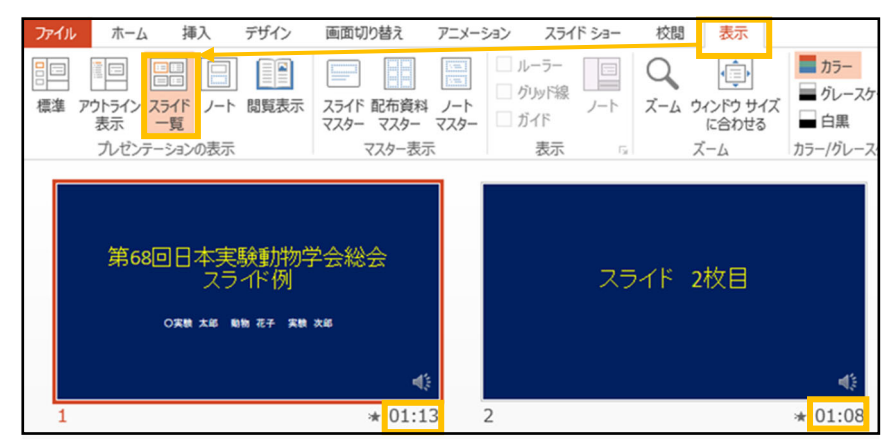

※録音が終わったら、スライドショーで音声を含めた確認を行ってください。修正を行いたい場合は、該当の スライドを選び、「現在のスライドから録音を開始」を選択してください。

#### 4. <u>動画ファイルとして保存する</u>

4-1. 録音済の PowerPoint データを保存する。 音声を録音した PowerPoint データを保存する。

4-2.動画ファイルとして保存する。

「エクスポート」→「ビデオの作成」を選択する。

解像度は「プレゼンテーション品質(1920×1080)」を選択し、「記録されたタイミングとナレーションを使用する」にしたら、「ビデオの作成」を選択する。

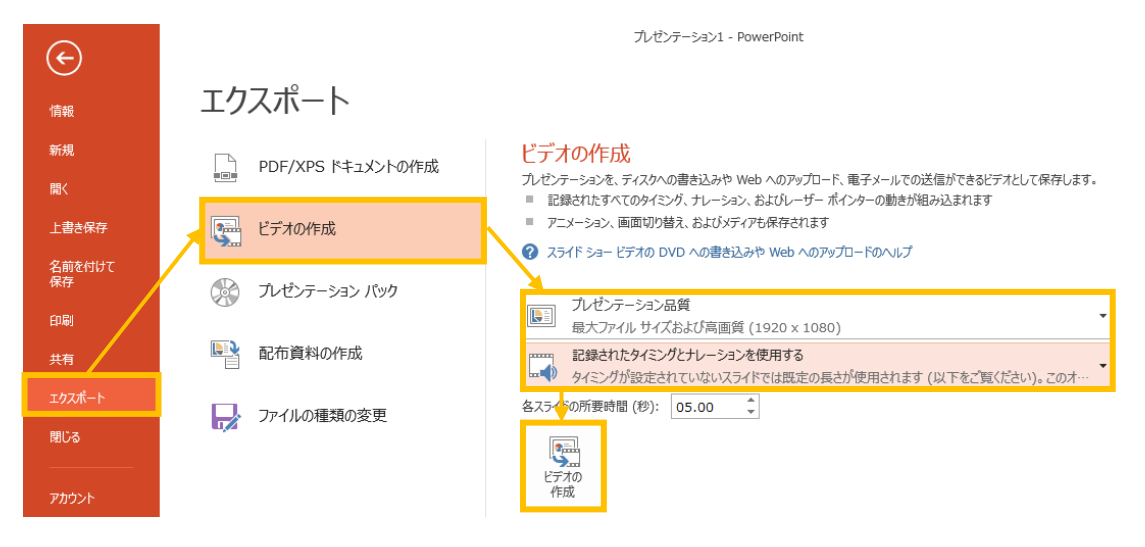

ファイル名を「演題番号」とし、ファイルの種類が「MPEG-4ビデオ」であることを確認したうえで「保存」する。

| 2                                  | 4                                         | 名前を付けて保存              |           |       | ×      |
|------------------------------------|-------------------------------------------|-----------------------|-----------|-------|--------|
| € 🦻 ד ↑ 🖡                          | ト PC ト デスクトップ                             | ~ ¢                   | デスクトップの検索 | م     |        |
| 整理 ▼ 新しいフ                          | オルダー                                      |                       |           | H • 🔞 |        |
|                                    | <ul> <li>▲ 名前</li> <li>→ &lt; </li> </ul> | <b>*</b> 更            | 新日時       | 種類    | >      |
| ファイル名(N):<br>ファイルの種類(T):           | MPEG-4 ビデオ                                |                       |           |       | *<br>* |
| 作成者: <ul> <li>アオルダーの非表示</li> </ul> | 作成者の追加                                    | タヴ: タヴの追加<br>ツール(L) ▼ | 保存(S)     | キャンセル | .11    |

※エクスポートが完了したら、再度内容に不備がないかご確認ください。